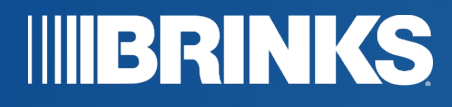

# Monday.com User Guide Social Media Content Scheduling

Updated 6/14/2021

Version 1.0

© 2021 Brink's. Proprietary and confidential. All rights reserved.

Monday.com User Guide | 1

### **Social Media Content Scheduling with Monday.com**

Thank you for leveraging our Monday.com board for your social media content management and scheduling purposes.

This guide was created to walk you through the board, and discuss some of the features it can hold.

Thank you for your involvement, and we hope the tool helps you to grow your platforms ever larger!

- The Brink's Global Marketing Team

## **Table Of** Contents

Here's what you'll find in this guide.

Monday.com Navigation

Main Table

**Alternative Views** 

Form Input

Integrations & Automations

**Final Notes** 

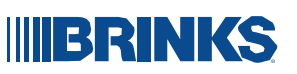

#### **Monday.com** Navigation

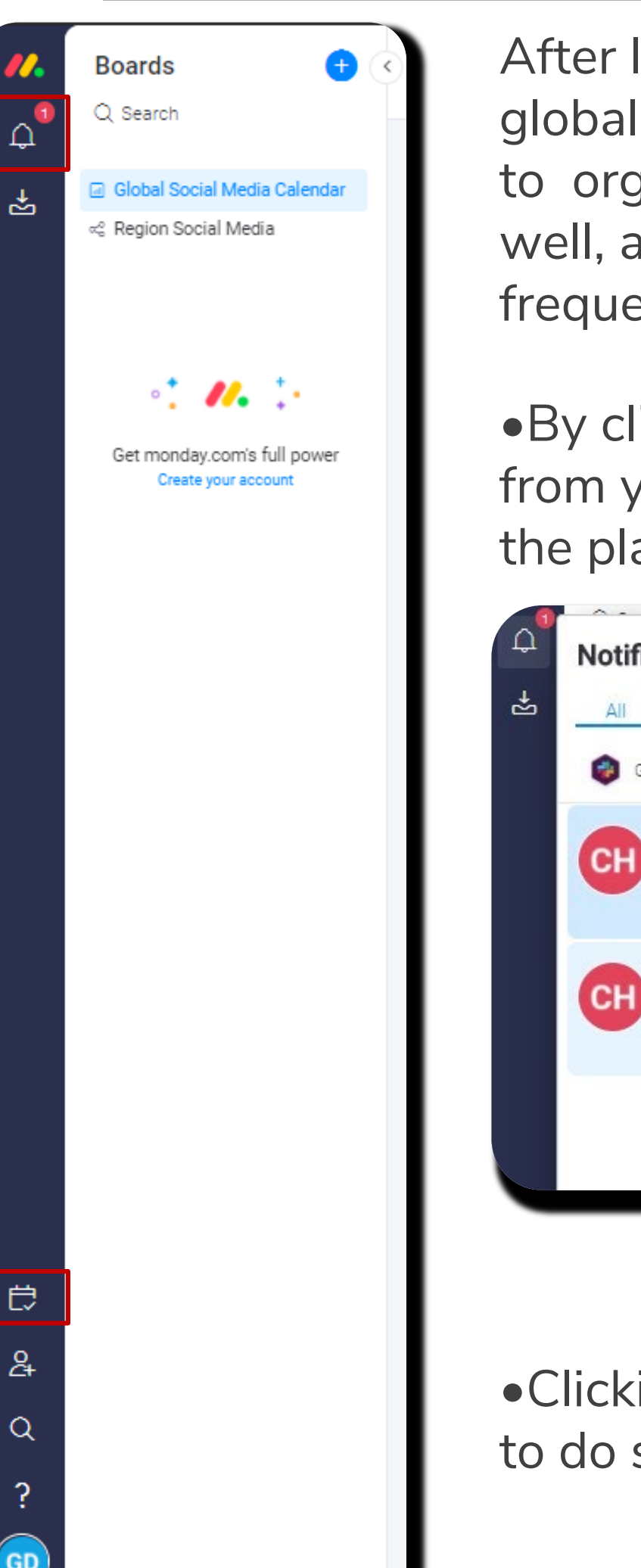

After logging into Monday.com, using the login created from the invitation sent by Global Marketing, both your board and the global combined calendar will be visible on the left hand side. Your region board will hold all of your social media content for you to organize, manage, and schedule. When you add content to this board, it is automatically imported into the global calendar as well, alongside all other regions onboarded onto Monday.com. This allows the different teams to view each other's content, frequency, and habits to support both healthy growth and creativity.

•By clicking the bell on the left hand side, you can see the notifications from your board. This will include new content posted from your team, automated updates, as well as communications from other regions or the Global Marketing team from within the platform.

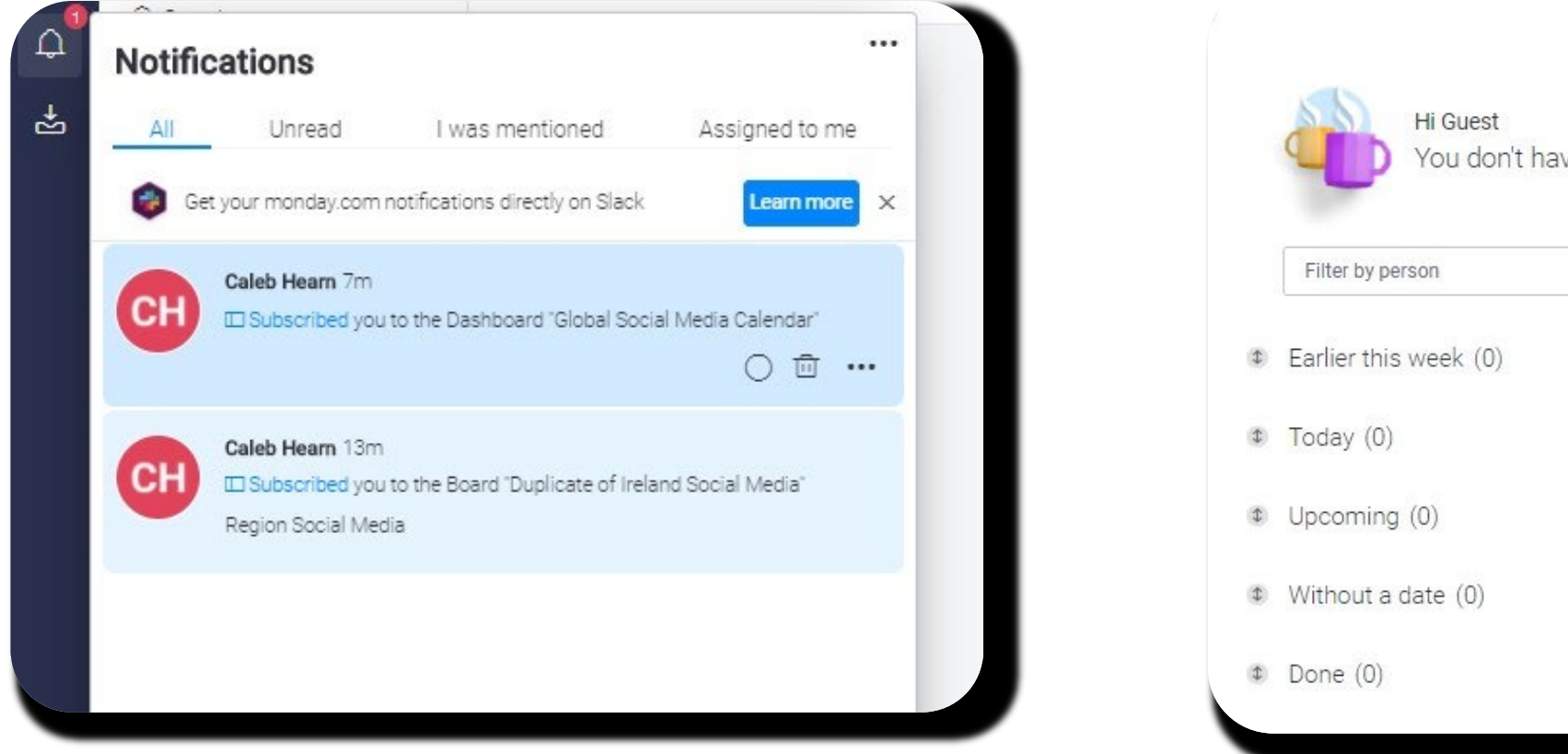

•Clicking the calendar will show you a quick view of content assigned specifically to you from your team, if your team chooses to do so.

#### **BRINKS**

|                             | Previous week / 0 < | Apr 19 - Apr 25 | > Next week / 0 |
|-----------------------------|---------------------|-----------------|-----------------|
| e any assignments this week |                     |                 |                 |
| 8                           |                     |                 |                 |
|                             |                     |                 |                 |
|                             |                     |                 |                 |
|                             |                     |                 |                 |
|                             |                     |                 |                 |

#### **Monday.com** Navigation

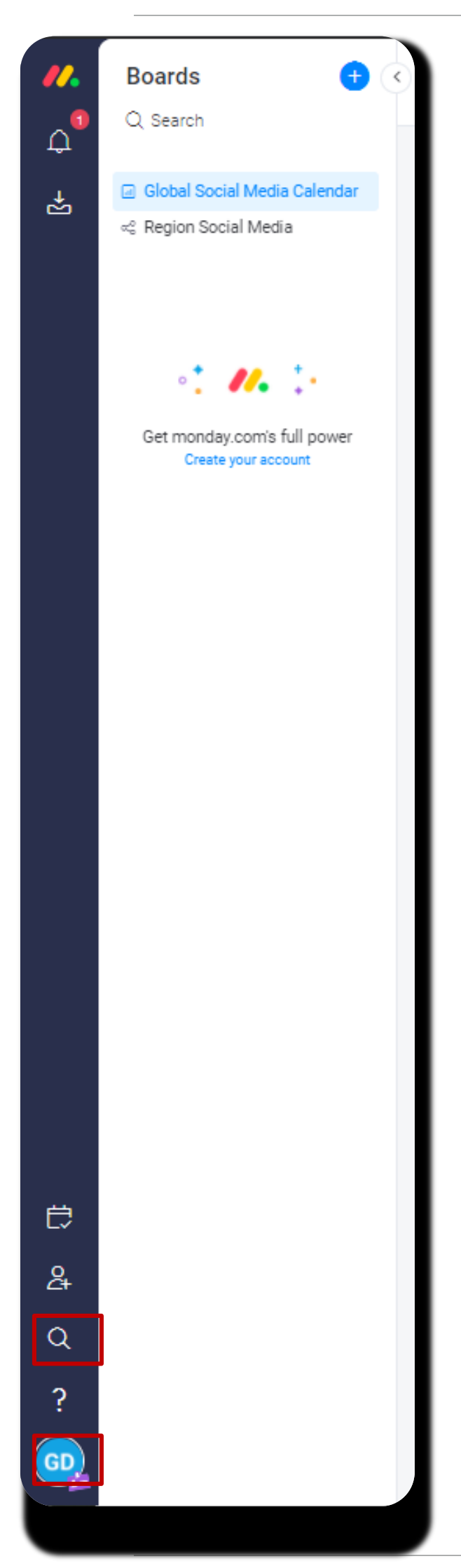

•As seen below, the search allows you to quickly search your board(s) for any content, files, assignments, etc. This can be done by searching for users, content, hashtags, or other labels giving you the relevant results.

| Q Cross Boards Updates Files People Ta | ags                                                                                            |                                |
|----------------------------------------|------------------------------------------------------------------------------------------------|--------------------------------|
| Related to me                          | \star Saved Searches                                                                           | Recent S                       |
| <ul> <li>I'm assigned to</li> </ul>    | Q Save searches for quick access. Just click the save button to the right of the search field. | Q Here you'll<br>search for th |
| D My Files                             |                                                                                                |                                |
| Archived Boards                        |                                                                                                |                                |
| @ I was mentioned                      |                                                                                                |                                |
| Ø I was mentioned and didn't reply     |                                                                                                |                                |

•Other functions include an ability to manage users if using a paid monday.com account, monday.com's own help function, and account management.

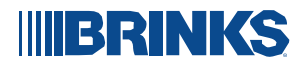

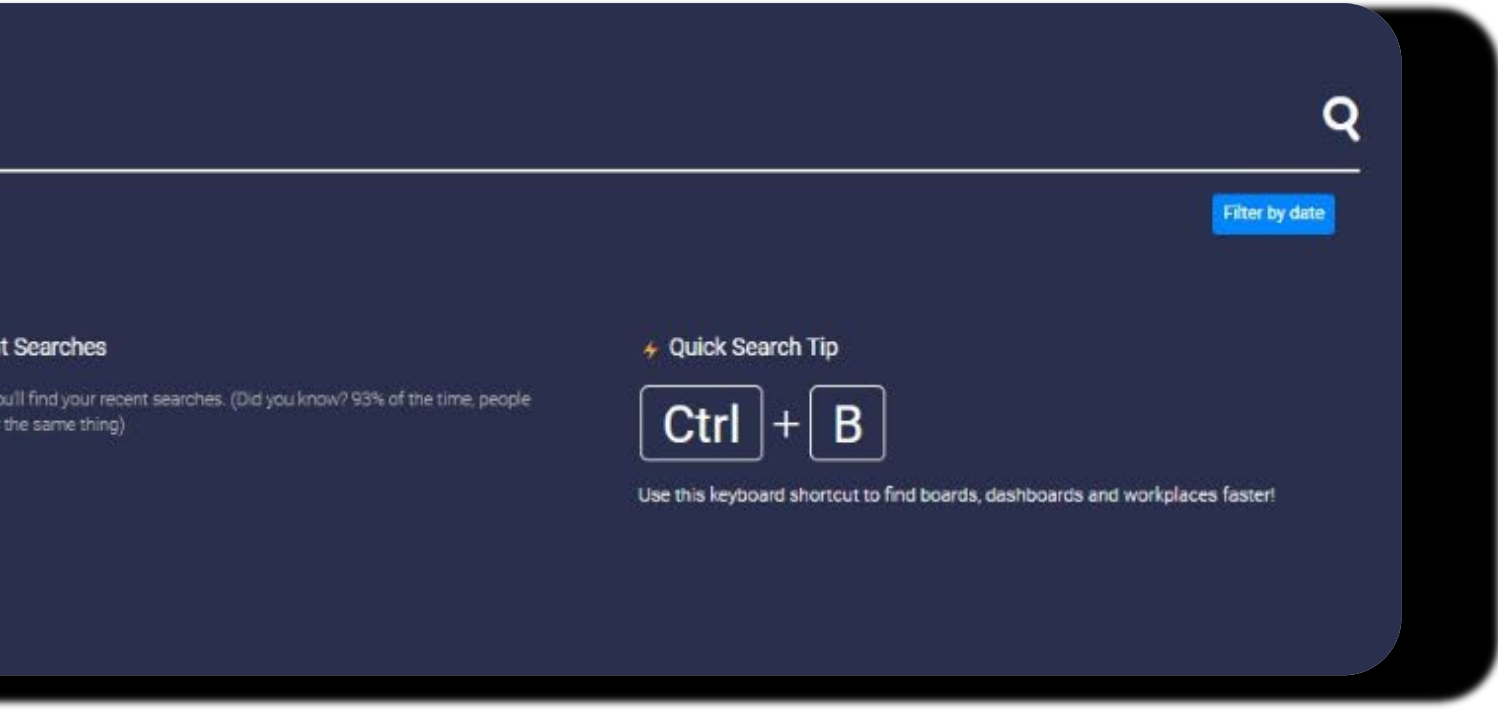

### Main Table

When you click into your board, the main view you will be utilizing is the main table. This is where you will be able to input your content and relevant details, as well as organize it into different groupings and order as you deem fit. You can also use this to assign different content to different members, if that type of function is desired.

| -74                                          | Form                   | 🛱 Calenda        | ar IP Platform View            | <ul> <li>Form Viewer</li> </ul> | + Add View |          |                    |              |
|----------------------------------------------|------------------------|------------------|--------------------------------|---------------------------------|------------|----------|--------------------|--------------|
| ew Item 👻 Q                                  | Search                 | Person           | $\nabla$ Filter $\sim$ 11 Sort | \$ \$ 13                        | a. 2       |          |                    |              |
| Content Calend                               | lar Schedi             | uled             |                                |                                 |            | Channel  | Content Category   | 🖉 Statu:     |
| New Item                                     |                        |                  |                                |                                 | Q          | LinkedIn | Product/Service    | Help Request |
| Post 1: The oldes                            | t ice cream m          | aker alive share | s his secrets                  |                                 | Q          | Facebook | Holiday            | Scheduled    |
| Post 2: Pros and o                           | cons of eating         | gice cream in th | e winter                       |                                 | ρ          | Twitter  | Thought Leadership | Help Request |
|                                              |                        |                  |                                |                                 |            |          |                    |              |
| + A00                                        |                        |                  |                                |                                 |            |          |                    |              |
| + Add<br>Content Publi                       | ished                  |                  |                                |                                 |            | Channel  | Content Category   | 🔗 Statu      |
| + Add<br>Content Publi<br>Post 3: Top 10 ice | ished<br>e cream spots | s in town        |                                |                                 | Q          | Channel  | Content Category   | Statu        |

From left to right, the details being inputted include:

- •Content: This will be the main written content for the post being created.
- •Channel: Which of your current platforms the post is being created for.
- •Content Category: Which content category best fits the post being created.
- •Status: What stage of completion, review, and/or publishing the post is currently in.

•Legal Reviewed?: Whether or not the post content has been legally reviewed through the legal portal. (Reference the brand library for more information.)

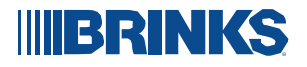

|                 |                |                        |               |                   | 것 Integrate | Automate / 2 | ^ |
|-----------------|----------------|------------------------|---------------|-------------------|-------------|--------------|---|
| Legal Reviewed? | Publish Date   | Published Link         | Hashtags      | Legal Review Code | Files       | Owner        | 0 |
| Yes             |                |                        | 2 M.O.M. 72 D | -                 |             | Q            |   |
| Yes             | 0 Dec 25, 2020 | example.com/d3         | #ice_cream    |                   |             | Ø            |   |
| Working on it   | O Dec 18, 2020 | example.com            | #compare      |                   |             | Q            |   |
| Lacal Deviauad? | Ø Publish Date | Published Link         | Hashtags      | Legal Review Code | Files       | Owner        | 0 |
| Legal Revieweu? |                | a sector set a person. |               |                   |             |              | O |

- Publish Date: When the post will be published on its platform.
- •Published Link: A link to the published post on its platform, after publishing.
- •Hashtags: If applicable, hashtags being linked to the post when published.
- •Legal Review Code: Code given after the content has been reviewed and approved by the legal team.
- •Files: If applicable, image/video files also being published.
- •Owner: A space to assign specific users within the team, if desired.

#### Main Table

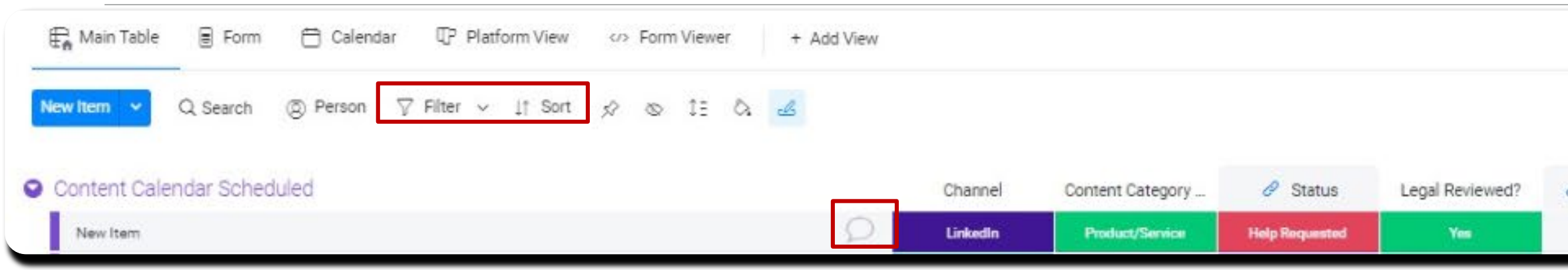

The speech bubble seen next to each post inputted allows notes to be taken a between multiple users/teams on that specific item, as seen to the right. You the activity log behind that item, when it was edited, and by whom. This allow to be done and drafted, while also keeping a record to work from.

Above the table are several different filtering, sorting, and coloring options to through the posts. Groups can also be created to organize items out based on scheduled vs. published or the different types of content category.

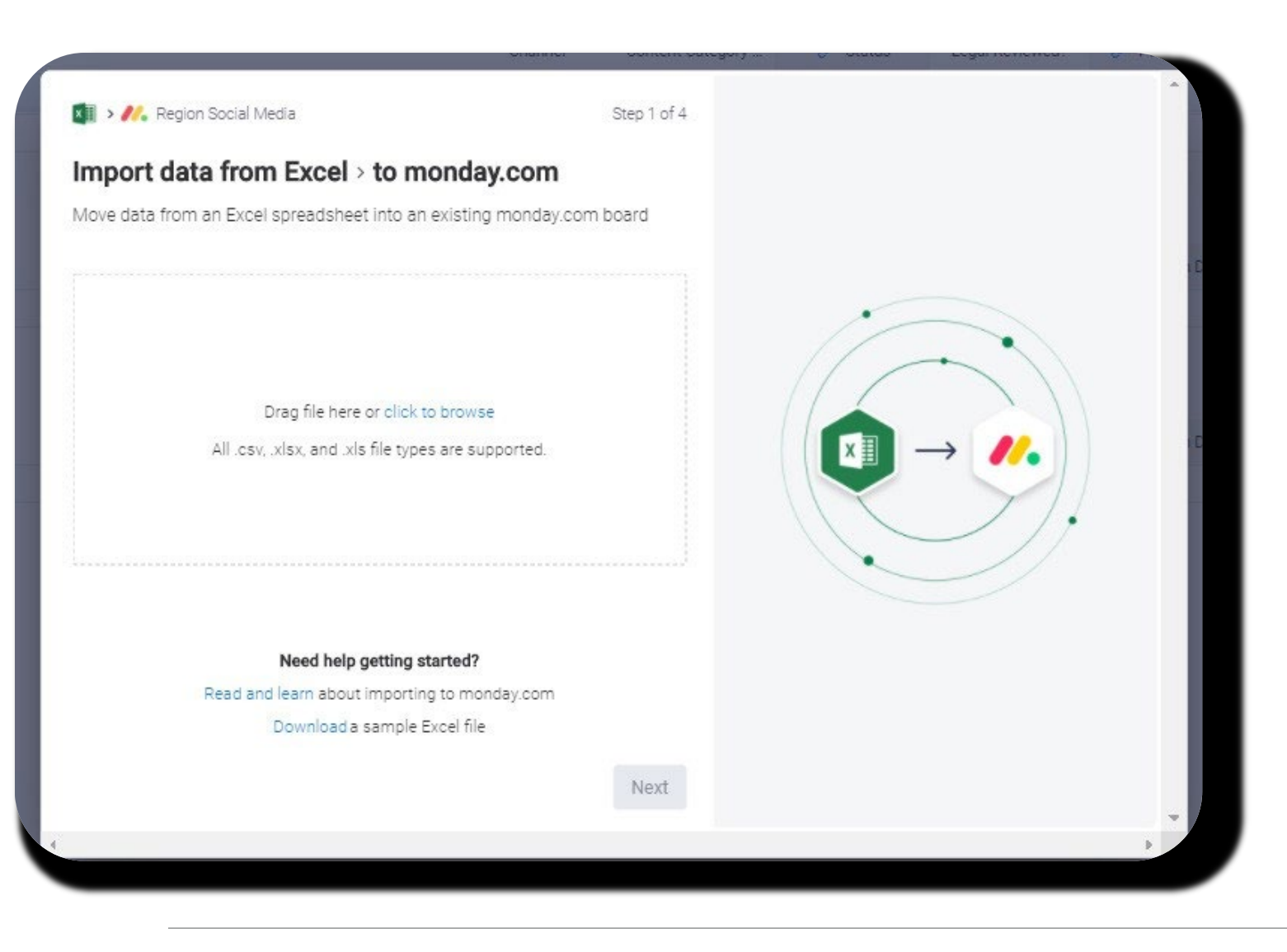

Important to note:

•By clicking next to new item, you can walkthrough a step by step data import from excel, if you would rather import straight into your table as such.

•How deep your team chooses to use this board is up to you, the minimum Global Marketing asks is that your content is visible for us to see proactively.

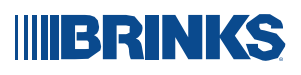

|                                  |                                   |                            |           | ×                | integrate 😳               | Automate / 2 | $\bigcirc$ |           |         |                     |
|----------------------------------|-----------------------------------|----------------------------|-----------|------------------|---------------------------|--------------|------------|-----------|---------|---------------------|
| Publish Date                     | Published Link                    | Hashtags                   | Legal Rev | view Code        | Files                     | Owner        | 0          |           |         |                     |
| and con<br>will also<br>/s quick | nmunica<br>o be able<br>c notes a | ted<br>e to see<br>and edi | e<br>ts   | ✓ New It Updates | : <b>em</b><br>Info Boxes | s Activity   | Log        |           |         | ••••<br>+ Add View  |
| organi<br>n chosei               | ze quick<br>n criteria            | ly<br>a, such              | as        | Write a          | in update                 |              |            |           | Write u | pdates via email: 🖂 |
|                                  |                                   |                            |           |                  |                           |              | No up      | dates yet |         |                     |

### **Alternative Views**

To better visualize your posts, there are several other views you can use to organize your posts differently and view from a grand level. The first and most primary is the calendar view. Here you will be able to color by each of the data categories on the right, and view them across their publish dates.

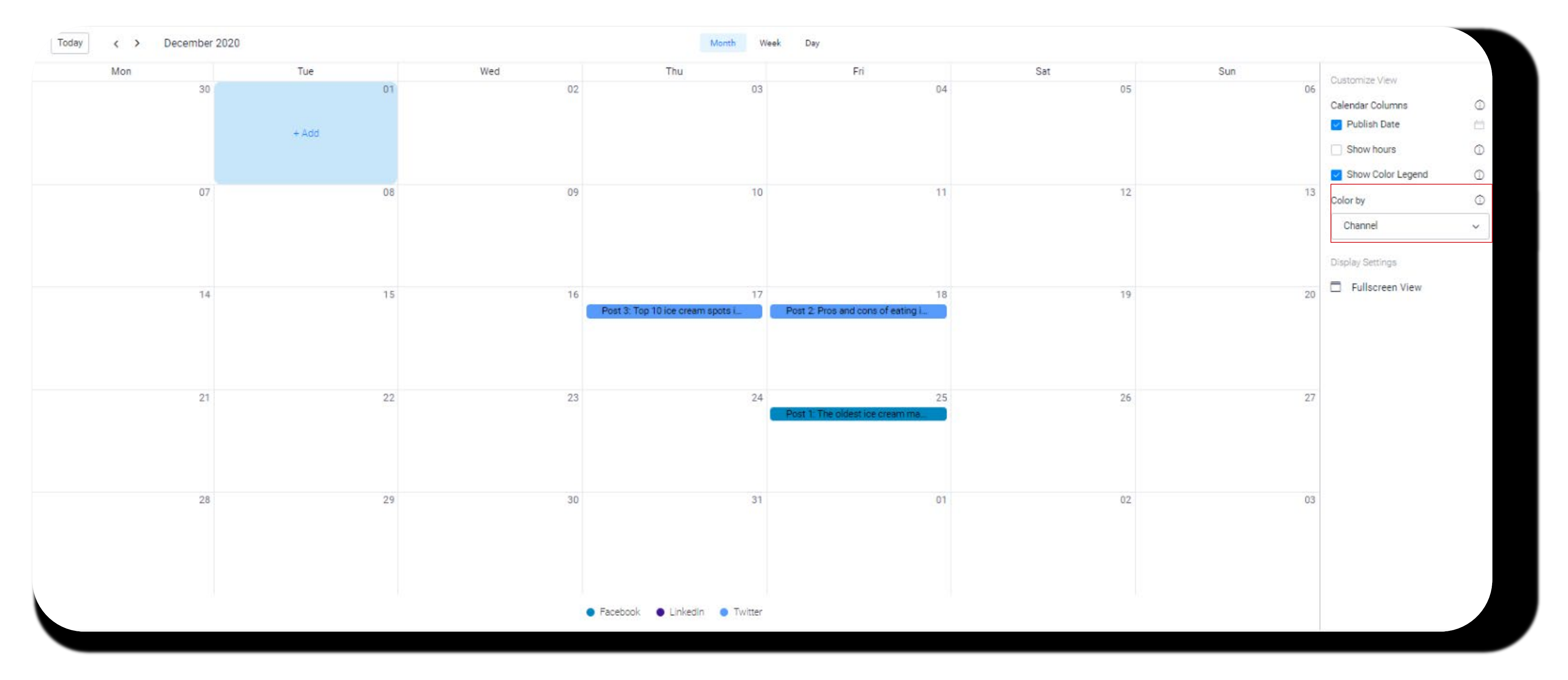

#### 

### **Alternative Views**

Another alternative is platform view. Here you will be able to distinguish one data category, and choose which additional data you would like displayed. This is just another way to quickly view your posts, and see a frequency across different categories, such as how many product posts you have for a week compared to thought leadership.

| Product/Service / 1 New Item Channel LinkedIn Conte Product/Service + Add Item | Holiday/1<br>Post 1: The oldest ice cream maker<br>alive shares his secrets<br>Channel Facebook<br>Conte Holday | Thought Leadership / 1   Post 2: Pros and cons of eating ice cream in the winter   Channel   Twitter   Conte   Thought Leadership | Recruiting/Job Posting / 0 | Business Continuity / 0<br>+ Add Item | Other / 1 Post 3: Top 10 ice cream spots in town Channel Conter Conter + Add Item | Regional Company News / 0 | Customize View<br>Kanban Column<br>Content Category (Statu ×<br>Cover Columns<br>V Files<br>Cover display mode<br>Crop                 | 0 0 1 |
|--------------------------------------------------------------------------------|----------------------------------------------------------------------------------------------------|----------------------------------------------------------------------------------------------------|----------------------------|---------------------------------------|-----------------------------------------------------------------------------------|---------------------------|----------------------------------------------------------------------------------------------------|-------|
|                                                                                |                                                                                                    |                                                                                                    |                            |                                       |                                                                                   |                           | Card Columns All Columns Channel Content Category (Status) Status Legal Reviewed? Publish Date Owner Divide by groups Display Settings |       |
|                                                                                |                                                                                                    |                                                                                                    |                            |                                       |                                                                                   |                           | Fullscreen View                                                                                                    |       |

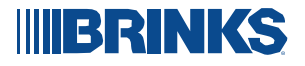

#### **Form Input**

In case of a need to share internally to outside teams, externally to possible a or simply within your own team as a different way of data submission, there available to be shared. As seen below, it quickly asks the relevant questions connected data, and automatically uploads that data into your main table af submission. To share this form, simply click the form tab within your board, form to provide a link to whomever necessary.

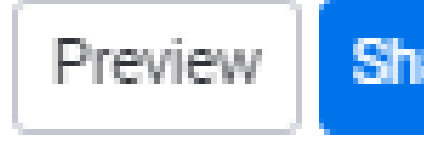

#### IIIBRINKS

| to the                     | Social Media Post Upload                                                                                                    |
|----------------------------|----------------------------------------------------------------------------------------------------|
| er form<br>and click share | post and necessary starter fields. Alternatively, you can also simply<br>add your content using the main table, where you will also be<br>updating statuses and information such as post status, legal review<br>status and relevant hashtags if there are any. |
| e form                     | Content<br>Please fill out the post as it will be seen on its respective platform. If<br>it includes a picture, please add it as an attached file at the bottom.                                                                                                |
|                            | *Required                                                                                                    |
|                            | Channel                                                                                                    |
|                            | Please choose the platform this post will be uploaded to                                                                                                    |
|                            | Select your answer V                                                                                                    |
|                            | * Required                                                                                                    |
|                            | Content Category                                                                                                    |
|                            | Please choose from below the closest content category. If there is<br>not one easily available, please choose other and include on the<br>bottom a note on what category it should be.                                                                          |
|                            | Select your answer 🗸                                                                                                    |
|                            | Publish Date                                                                                                    |
|                            | When do you plan to publish this post?                                                                                                    |
|                            | MMM 🗸 DD 🗸 YYYY 🖌 💾                                                                                                    |
|                            | * Required                                                                                                    |
|                            | Files                                                                                                    |
|                            | Please include any relevant files like the image that may be utilized.                                                                                                    |
|                            | Add files                                                                                                    |
|                            | Additional Comments/Notes                                                                                                    |
|                            |                                                                                                    |

### **Integrations & Automations**

Some of the most interesting parts of Monday are within its many capabilities it can perform from integrated apps or self built automations. Looking at the top right of your board, you will be able to click on either and start a process towards adding more capability into your board, if you so choose.

Depending on the app, you may be able to add even more ability to your board. Some basic integrations could include ad results from Facebook automatically being imported, emails automatically being sorted into data from an inbox, or a notification being sent to a Microsoft teams group out of a status change.

This can be compounded by premade or custom automations as well. This allows for certain actions to automatically occur, depending on the written situation. One common example would be when status x is changed to Help Needed, notify person y.

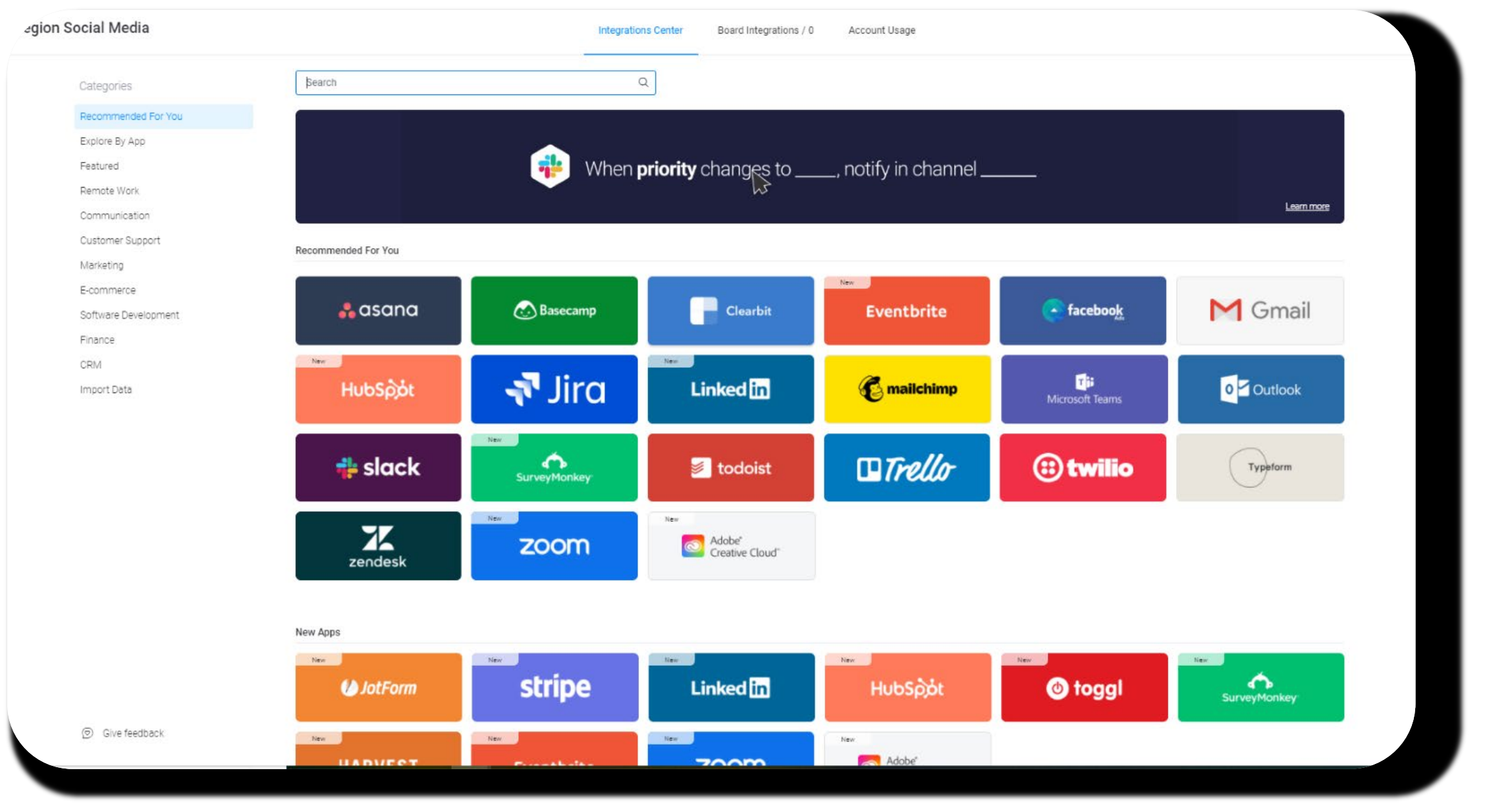

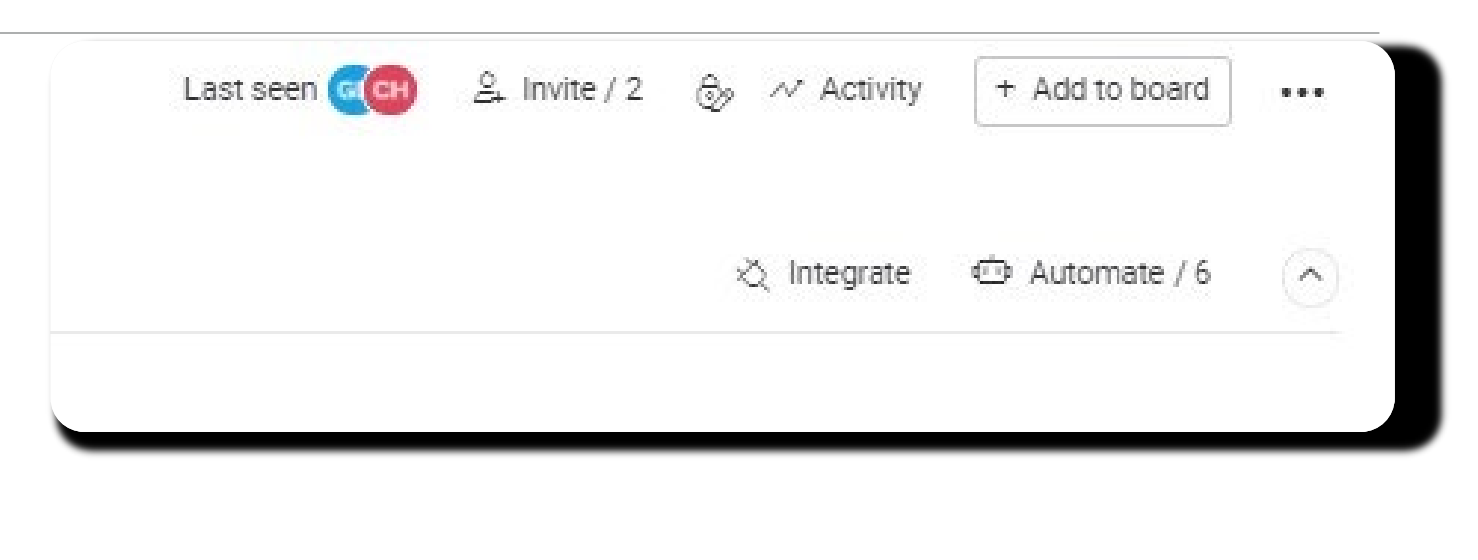

| Categories      | Search                                          | Q                                                   | Learn to automate your                          |
|-----------------|-------------------------------------------------|-----------------------------------------------------|-------------------------------------------------|
| Carlo Dario     |                                                 |                                                     | Workhow in 3 minutes                            |
| Eestured        | New feature                                     |                                                     |                                                 |
|                 | When <b>pe</b>                                  | rson is assigned, move item to aroup                | Add                                             |
| Status Change   |                                                 | <b></b>                                             |                                                 |
| C Recurring     |                                                 | Create Custom Automation                            |                                                 |
| 🗂 Due Dates     | Eg. Supports subitems                           |                                                     |                                                 |
| + Item Creation | Basia                                           |                                                     |                                                 |
| -> Move Item    | DabiC                                           |                                                     |                                                 |
| 😫 Subitems      | <u>c</u> +                                      |                                                     |                                                 |
| Pependencies    | Every time period, create an item               | When a status changes to comothing notify           | When data arrives notify compone                |
| A Custom 🕀      | Every time period, create an item               | someone                                             | when date anives, notify someone                |
|                 |                                                 | tg Supports subitems                                |                                                 |
|                 |                                                 |                                                     |                                                 |
|                 | Add to board                                    | Add to board                                        | Add to board                                    |
|                 |                                                 |                                                     |                                                 |
|                 | Featured                                        |                                                     |                                                 |
|                 |                                                 |                                                     | E                                               |
|                 | When all subitems of an item have the status of | When all subitems of an item have the status of     | When a number is greater than a value, change   |
|                 | something, notify someone                       | something, change the item's status to something    | status to something                             |
|                 | 12 Supports subitems                            | ta Supports subitems                                |                                                 |
|                 |                                                 |                                                     |                                                 |
|                 | Add to board                                    | Add to board                                        | Add to board                                    |
|                 | -                                               |                                                     | 0                                               |
| Give feedback   | 8                                               | لها.<br>ا                                           |                                                 |
|                 | When dropdown changes to something, change      | When a group contains more items than value, notify | When all items in this group have the status of |

### **Final Notes**

This tool is created with the full intent to support Brink's regions and business units as they progress into social media platforms and creative directions. The Global Marketing team is always working to improve how we can better support you, so please feel free to give all the feedback you have! If you find something is not working the way you would expect, or would like to add some type of function, please reach out to Caleb Hearn either within monday.com or at Caleb.Hearn@brinksinc.com. Please also feel free to cooperate with fellow regions as they create their own content and plans!

As a reminder, you can find further details in social media management and expectations on the brand library at https://customerportal.brinksinc.com/en/web/brinks-resource-library/. Here you will find more documentation on both legal and brand expectations, as well as further support guides and important request forms to utilize if you plan on entering another platform.

Pre-existing automations:

- •When Status changes to Help Requested, notify Caleb Hearn
- •When Status changes to Reshare: Simple, move item to Content Reshared
- •2 days before Publish Date arrives and Legal Reviewed? is Working on it, notify Caleb Hearn and notify Owner
- •When Status changes to Reshare: New Content, move item to Content Reshared
- •When Publish Date arrives and Status is Published, move item to Content Published
- •When an Update is created, notify Board Subscribers.

#### IIBRINKS